Documentation & Submittal Process

Following the large flood events in 1993 that devastated the Nation's heartland, Congress passed the National Flood Insurance Act of 1994, imposing additional responsibilities to the mortgage and lending industry. The legislation clarified and strengthened the mandatory purchase requirement for flood insurance to increase compliance and better indemnify individuals for flood losses, reducing needs for disaster assistance and relief following a flood event.

Lenders screen property locations against available flood hazard information to determine a property's vicinity to determined flood extents. In the case that a property is determined to have a potential for flood risk, the lender may enact flood insurance coverage for the property owner. The availability of digital flood hazard information allows property reviews to be automated by these entities.

These automated digital screenings may inadvertently identify structures as flood prone because a portion of the property parcel is intersected by the 1% annual chance flood extents (see figure to the right). In these cases, homeowners can use the Letter of Map Amendment (LOMA) process to review property specific information to establish a property or structures location in relation to a high-risk flood zone, depicted on a FIRM. If a structure is identified as flood prone, but the flood map shows the structure outside of the floodplain, the LOMA (Out as Shown) process may assist a homeowner in removing the mandatory purchase requirement for flood insurance.

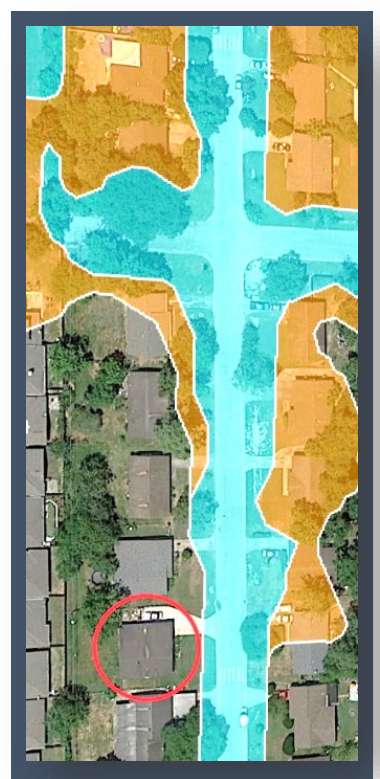

Figure 1: Structure of interest is in red circle. LOMA-OAS may remove mandatory purchase requirements for property.

This process requires less documentation than a typical LOMA, but may only be used if it is visually evident that the structure in question is completely outside of the 1% annual chance floodplain. There is no cost for this type of review.

Step 1. Obtain MT-EZ form and instructions (available in English and Spanish) from FEMA's website at: https://go.usa.gov/xsGGT.

Step 2. Obtain necessary documents to submit Letter of Map Amendment for the structure in question.

Property Deed. A copy of your property deed will provide the legal description of the property. Your local community will be able to provide you contact information and identify any costs required to obtain a copy of your property deed.

Flood Map for the Property in guestion. Use FEMA's Map Service Center (MSC) to locate available Flood Insurance Rate Maps (FIRM) data in your area. There is no cost for the use of the FIRMette tool.

Visit https://msc.fema.gov/nfhl, an interactive online portal that will provide you access to FEMA's free • flood data viewer. All digital data is accessible at this location.

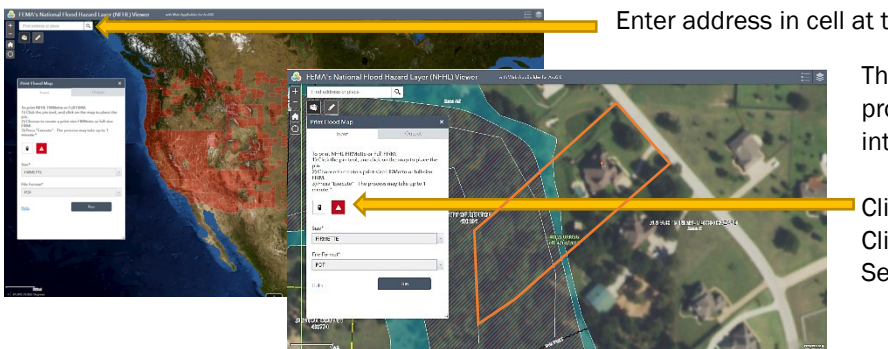

Enter address in cell at top left.

The tool will zoom in to the location provided. Locate the structure of interest.

Click the "pin" button. Click on the roof of the structure. Select FIRMette and PDF, then click RUN.

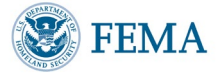

**Documentation & Submittal Process** 

The tool will take a moment to produce the report; you will see this icon III in the window. Once the report is prepared, it will be issued in the window as a hyperlink. When you click it, the FIRMette for the area will be available to download to your computer.

Paper FIRMs (create FIRMette). Your address search may show your structure in an area that is covered with green dots . The dotted coverage on the NFHL indicates counties that have paper FIRM maps that have not yet been upgraded to a digital format. There may be flood hazard data near your structure. To review the current FIRM in your area, visit https://msc.fema.gov.

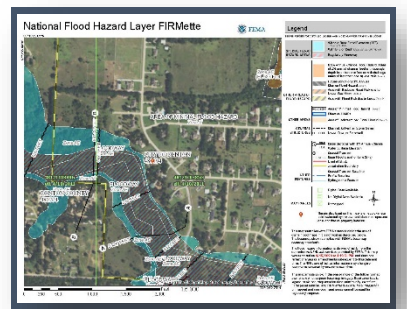

Figure 2. FIRMette created with National Flood Hazard Layer (NFHL) portal

Looking for a Flood Map? @

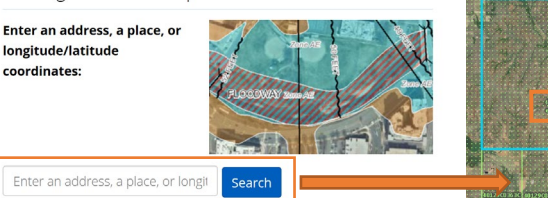

be able prepare a flood map for your property location.

- Make a note of the map panel number
- Click View/Print FIRM above the dynamic map

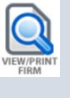

- On the left, click the Make a FIRMette. Move the pink square that appears to the project area. Click Adobe PDF

No FIRM coverage. Your address search may show your structure in an area

with cross-hatching . This hatching indicates that no FIRMs are available in the search area. You will need to review additional options below to find flood hazard mapping for your area. Additionally, you will want to inquire with your lender to find the source of their flood hazard information.

Local Mapping Resources. Your local community may have local knowledge, local study and/or local flood mapping data. Some communities have online mapping portals or may

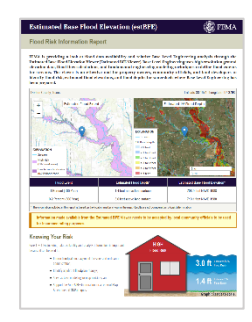

Base Level Engineering. FEMA has prepared watershed wide engineering and flood results to assist local communities in advance of a FIRM update, Check the free portal, called the Estimated Base Flood Elevation (estBFE) Viewer at https://webapps.usgs.gov/infrm/estBFE/ for additional flood hazard information. A site-specific report can be prepared with a street address. The estBFE viewer also provides estimated Base Flood Elevations (BFEs) for the 1% and 0.2% annual chance storm events.

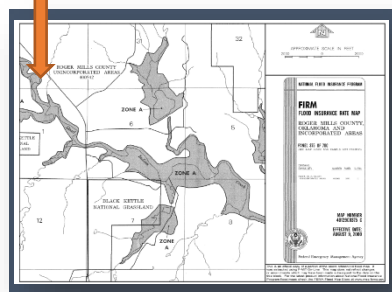

Figure 3. FIRMette created with Map Service Center (MSC) tool

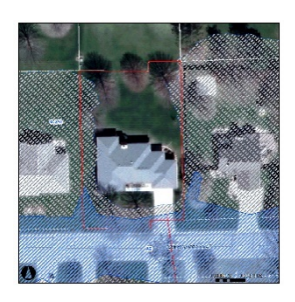

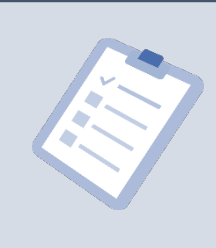

The Federal Emergency Management Agency (FEMA) employs a variety of standards for engineering modeling and mapping when preparing Flood Insurance Rate Maps (FIRMs) to assure that the information shown on FIRMs is based on technically credible, reproducible information. FIRMs are intended to review flood risk across a watershed, producing flood hazard information for natural drainage areas that move storm water through our nation's communities. The scale at which the FIRMs are produced (1" = 500', 1" = 1000' or 1" = 2000') may show small areas of natural high ground as within the 1% annual chance floodplain.

![](_page_1_Picture_22.jpeg)

• A new window will open with the paper map

**Documentation & Submittal Process** 

Step 3. Complete the MT-EZ form with the data collected, see detailed form entry data below.

**Downstream Point** 

|                                                                                                    |                                      |                                                                                                    |                                                                                                    |                                                                                                    |                                                                                                    | MT-EZ                                                                                                    |  |  |
|----------------------------------------------------------------------------------------------------|--------------------------------------|----------------------------------------------------------------------------------------------------|----------------------------------------------------------------------------------------------------|----------------------------------------------------------------------------------------------------|----------------------------------------------------------------------------------------------------|----------------------------------------------------------------------------------------------------|--|--|
| DEPARTMENT OF HOMELAND SECUR<br>APPLICATION FORM FOR SINGLE RI<br>NATIONAL FLOC                                                                                                    | ESIDER                               | EDERAL EMERGENCY MANAGEMENT AGE<br>ITIAL LOT OR STRUCTURE AMENDMENTS<br>JRANCE PROJEKT MAPS                                                                                                    | NCY 01<br>E                                                                                                    | 3.B. ND. 1653-0015<br>Xiros February 28, 2014                                                                                                    | 11                                                                                                    | • Who                                                                                                    |  |  |
|                                                                                                    |                                      |                                                                                                    |                                                                                                    |                                                                                                    | 51                                                                                                    | • whe                                                                                                    |  |  |
| P/<br>Public reporting hurder: for this data collection is entire                                                                                                    | PERM                                 | ORK BURDEN DISCLOSURE NOTICE                                                                                                    | ier the time for a                                                                                                    | nieuleg instructions,                                                                                                    |                                                                                                    | <ul> <li>Oue:</li> </ul>                                                                                                    |  |  |
| sampler generating data so, may gette organis means an<br>obtain or retain benefits. You are not required to resom<br>comments regarding the accuracy of the sole on estimation       | nd to this<br>to and a               | the reacted, and so typically and advertising the term. The<br>collection of information unless a valid CMB control num<br>is suggestions for reducing the burden to: information Col                                                                                                    | ber bidisplayed i<br>loctions Manage                                                                                                    | mert begertnest of                                                                                                    |                                                                                                    | 200                                                                                                    |  |  |
| not send your completed form to this address.                                                                                                    | genty, 10                            | oo saan waxaan, waagoo, ya consisten, aqaasaa                                                                                                    | × 160 .0 00 40                                                                                                    | en jenne octoj na ne                                                                                                    |                                                                                                    | <ul> <li>Que:</li> </ul>                                                                                                    |  |  |
| This form should be used to request that the Department<br>recentled partial of land or service thereof, deer has be<br>designated Special Rood Hazard Area (SRVA), an area th        | nt of lan<br>mailes a<br>hat wook    | nalend Security of Adami i margency Vienegament Agarog<br>nd lass tids, card failling a negistaned professional ang mar<br>i bolinandated by the "load having a 19 character of to ng e                                                                                                    | or licensed land<br>gualed or excess                                                                                                    | a angle structure of leg<br>arranyas, from a<br>lod in any given year (be                                                                                                    | aly<br>100                                                                                                    | 0                                                                                                    |  |  |
| flood), via setter of Map Amendment (COVM). It shall in<br>property in a lasticitan areas, for a toperty located within<br>requests). If it a defined as material from any source (or | ot be use<br>in the reg<br>custor at | d for requests submitted by developers, for requests in of<br>slatery finativity, or requests involving the placement of the<br>texubject preparity) placed that releasible grade to strabe                                                                                                    | bing mult pla str<br>II. (NGTE: Use N<br>or the lines 1 log                                                                                                    | ctures or lots, for<br>T-L forms for such<br>Et levation (011), The                                                                                                    |                                                                                                    | <ul> <li>Ques</li> </ul>                                                                                                    |  |  |
| sommen censulación procise of nemoving unsubable a<br>the practice does not alter the existing insterial grade) e<br>insurance Program (XEIP) may stowing the alter it an S           | eciating m<br>docation,<br>FHA size  | stanial (topsoi) and betfilling with select structure mate<br>which is at or above the BFE. Also, fill that is placed before<br>othered natural citate.                                                                                                    | r al is not sorsid<br>o the date of the                                                                                                    | ered the piscemens of it<br>first National Flood                                                                                                    | 117                                                                                                    |                                                                                                    |  |  |
| LONA: A letter form DHS-F                                                                                                    | EMA st                               | ating that an existing structure or parcel of lar<br>I by the base fleud.                                                                                                    | el that has no                                                                                                    | t been elevated by                                                                                                    |                                                                                                    |                                                                                                    |  |  |
| 4.—This section may be completed by the property that from much be completed in its address.                                                                                          | yone                                 | r or by the property events's agent. In order to prop                                                                                                    | tss your reque                                                                                                    | t, all information on                                                                                                    |                                                                                                    |                                                                                                    |  |  |
| 1. Has fill been placed on your property to raise                                                                                                    | s ground                             | that was pravices below the BPE?                                                                                                    | processing acti                                                                                                    |                                                                                                    |                                                                                                    |                                                                                                    |  |  |
| No Ves - If Yes, STOP11 - Yes must                                                                                                    | comple                               | to the MT-1 application forms; visit<br>a.gov/plan/provent/fhm/dl_mt-1.shtm                                                                                                    |                                                                                                    |                                                                                                    |                                                                                                    | <ul> <li>Fill C</li> </ul>                                                                                                    |  |  |
| or call the<br>Legal description of Property (Lot, Biodi, Sub                                                                                                    | HEMA                                 | Map information eXchange toll free: (877 HEMA M<br>or abbreviated description from the Deed) and stre                                                                                                    | AP) (877 335 2<br>et address of t                                                                                                    | 627)<br>ha Froperty (raquira                                                                                                    | 4)c                                                                                                    | addu                                                                                                    |  |  |
|                                                                                                    |                                      |                                                                                                    |                                                                                                    |                                                                                                    |                                                                                                    | auui                                                                                                    |  |  |
| Are you requesting that a flood zone determ                                                                                                    | ination                              | be complexed for briefs one):                                                                                                    |                                                                                                    |                                                                                                    |                                                                                                    | <ul> <li>Sign</li> </ul>                                                                                                    |  |  |
| A portion of your legally recorded prope                                                                                                    | e tyř (A                             | certified meters and bounds description and map of                                                                                                    | the area to be                                                                                                    | removed, certified b                                                                                                    | (A                                                                                                    | • Oigii                                                                                                    |  |  |
| picase refer to the MT-FZ instructions.)                                                                                                    |                                      |                                                                                                    |                                                                                                    |                                                                                                    |                                                                                                    |                                                                                                    |  |  |
| All documents submitted in support of this room                                                                                                    | ost are o                            | orrect to the best of my knowledge. I understand                                                                                                    | that any falso s                                                                                                    | tatement may be                                                                                                    |                                                                                                    |                                                                                                    |  |  |
| punishable by fine or imprisonment under Title 1                                                                                                    | 18 of the                            | o United States Code, Section 1801.                                                                                                    |                                                                                                    |                                                                                                    |                                                                                                    |                                                                                                    |  |  |
| Applicant's Name (required):                                                                                                    |                                      | E-mail appress representation haven                                                                                                    | ecking here w                                                                                                    | iu may receive                                                                                                    |                                                                                                    |                                                                                                    |  |  |
| Spanker of Applicat (regulant)                                                                                                    |                                      | The experimental particular on LGMAs are prepared in the<br>experimental particular of LGMAs are prepared in the<br>second particular of the based on the term of the<br>second particular of the based on the term of<br>the second particular of the based on the term of<br>the second particular of the based on the term of<br>the second particular of the second particular of<br>the second particular of the second particular of<br>the second particular of the second particular of<br>the second particular of the second particular of<br>the second particular of the second particular of<br>the second particular of the second particular of<br>the second particular of the second particular of<br>particular of the second particular of the second particular of<br>the second particular of the second particular of<br>the second particular of the second particular of<br>the second particular of the second particular of<br>the second particular of the second particular of<br>the second particular of the second particular of<br>the second particular of the second particular of<br>the second particular of the second particular of<br>the second particular of the second particular of<br>the second particular of the second particular of<br>the second particular of the second particular of<br>the second particular of the second particular of<br>the second particular of the second particular of<br>the second particular of the second particular of<br>the second particular of<br>the second particular of | ne National Floore<br>en administrative<br>insubvectority in<br>ap (e.g., a Floore<br>logality recorded<br>annual-chance) en<br>reof (LOMA)<br>Parcel Numbe<br>Bidg, No.]: | Insuze Program RA<br>products an briefly<br>defer in a designed<br>defer in a designed<br>defer in a designed<br>deferse RA and the<br>part of land, or port<br>deferse RA and the<br>deferse RA and the<br>deferse RA and the<br>deferse RA and the<br>land rate of the<br>land rate of the<br>la | <pre>entropy and provide the set of the AL county of the AL county of the</pre> |                                                                                                    |  |  |
|                                                                                                    | 2                                    | 3. GEOGRAPHIC COORDINATE DATA                                                                                                    |                                                                                                    |                                                                                                    |                                                                                                    |                                                                                                    |  |  |
|                                                                                                    | ગ                                    | Please provide the Latitude and Longitude of the<br>Indicate Datum: WGS8-                                                                                                    | most upstream<br>1 NAD83                                                                                                    | edge of the structur                                                                                                    | e (in decimal degrees to near<br>Long                                                                                                    | ist fifth decimal place)                                                                                                    |  |  |
|                                                                                                    |                                      | Please provide the Latitude and Longitude of the                                                                                                    | most upstream                                                                                                    | edge of the propert                                                                                                    | y (in decimal degrees to neare                                                                                                    | st fifth decimal place)                                                                                                    |  |  |
|                                                                                                    | Δ                                    | 4. FLOOD INSURANCE RATE MAP (FIRM) INFORM                                                                                                    | MATION                                                                                                    |                                                                                                    |                                                                                                    |                                                                                                    |  |  |
|                                                                                                    | 2                                    | NFIP Community Number: Map Panel Number                                                                                                    |                                                                                                    | Base Flood Eleva                                                                                                    | tion (BFE): Source of BFE                                                                                                    |                                                                                                    |  |  |
|                                                                                                    | 5                                    | Linking introduction (Linking) and the second second                                                                                                    |                                                                                                    |                                                                                                    |                                                                                                    | r) ft. (m)<br>88 Other (add attachmer<br>ent refeveling):<br>by law to certify elevation informati<br>st may be punishable by fine or |  |  |
|                                                                                                    |                                      | Certifier's Name:                                                                                                    | License No.:                                                                                                    |                                                                                                    | Expiration Date:                                                                                                    |                                                                                                    |  |  |
|                                                                                                    |                                      | Company Name:                                                                                                    | Telephone No.                                                                                                    |                                                                                                    | Fax No.:                                                                                                    | -<br>Seal (optional)                                                                                                    |  |  |
|                                                                                                    |                                      | Email:                                                                                                    |                                                                                                    |                                                                                                    |                                                                                                    | -                                                                                                    |  |  |
|                                                                                                    |                                      | alloware.                                                                                                    |                                                                                                    |                                                                                                    | water.                                                                                                    |                                                                                                    |  |  |
|                                                                                                    |                                      | DHS - FEMA Form 086-0-22, FEB 11                                                                                                    |                                                                                                    | MT-EZ Form                                                                                                    |                                                                                                    | Page 2 of                                                                                                    |  |  |

**Upstream Point** 

Flow Direction

#### MT-EZ Form, Page 1

- Where the orange box is located add **"OAS"** after LOMA.
- Question 1 check NO box
- Question 2 "see attached"
- Question 3 check the third box (A structure on your property)
- Include "NA LOMA-OAS" within the construction date
- Fill out the information at the bottom of the page (name, email, address, daytime telephone
- Sign and date form

#### MT-EZ Form, Page 2

Section - Determination Requested For (check one)

- Indicate **"OAS"** after "Structure located on natural grade (LOMA)" in the box labeled
- 1 Property Information
- Include property description from the property deed (lot, block, tax parcel number, etc.)
- 2 Property Information
- Enter property address
- Include "NA LOMA-OAS" after "Other (explain)"
- 3 Geographic Coordinate Data
- Provide Latitude and Longitude of the upstream and downstream limits of the property.
- A search of address on Google Maps can provide this information, see instructions below to assist this task.

Use Google Maps or other Mapping software to locate the address of the property in question.

- 1 Locate the boundaries of the property (orange)
- 2 Find where boundaries and stream line intersect.
- 3 With your mouse, hover on the upstream point.
- 4 Write down two numbers included in the website address (ie. @33.2182465,-97.0617399,17.93z). The first number is the Latitude (after @ symbol), the second (negative in US) is the Longitude. Third number is not needed.
- 5 Hover on the downstream side, denote the numbers again.

### **Documentation & Submittal Process**

#### 4 - Flood Insurance Rate Map (FIRM) Information

- Locate NFIP Community Number, enter 6-digit number in form. Indicated on FIRMs to the right, yellow.
- Locate Map Panel/Number, include number and suffix on form. Indicated on the FIRMs to the right, green.
- Indicate "NA LOMA-OAS" in boxes labeled "Base Flood Elevation" and "Source of BFE"
- 5- Elevation Information
- Include property owner name in Certifier's Name
- Indicate "NA LOMA-OAS" in Company Name

![](_page_3_Picture_9.jpeg)

**Step 4.** Mail the completed MT-EZ form with a copy of the recorded Deed, with property map highlighting subject property with floodplain delineated (FIRMette) and send forms to the address located on the third page of the MT-EZ form.

### **Consider Flood Insurance**

Did you know that flooding is not covered under your home insurance policy? It is an additional coverage that you can add to your insurance portfolio.

Properties removed from the mandatory purchase requirement may benefit from the purchase of flood insurance.

See just how much flooding can cost you, and review potential renovations costs with FEMA's Cost of Flooding Tool at:

https://www.floodsmart.gov/flood-insurance-cost/calculator

Property owners with flood insurance recover far quicker than those without the flood coverage.

![](_page_3_Picture_17.jpeg)

![](_page_3_Picture_18.jpeg)